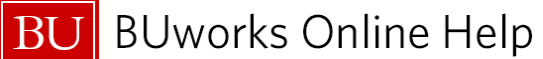

## Welcome to Today's Purchase Order Invoice Workflow

- 1. Please login to your SAP account via Internet Explorer <u>www.bu.edu/buworkscentral</u> or go to <u>https://ppo.buw.bu.edu/</u>
- 2. Insure your browser's pop-blocking has been enabled.
  - Click on Tools → Internet Options → Privacy tab →
    Check off Turn on Pop-up Blocker → Click Ok

#### Browser and System Requirements for BUworks:

- For maintaining stability and security with BUworks, the following browsers are recommended (check browser requirements with other applications you use):
  - Internet Explorer 11 (compatibility mode is no longer required)
  - <u>Firefox 52 ESR</u>\*Extended Support Release
  - <u>Google Chrome (latest version)</u>

For additional information go here:

http://www.bu.edu/tech/services/admin/fin-hr-proc/requirements/

#### **Contact Information:**

Isabel Guillermo (MET '17)

#### **BUworks SAP Finance System Trainer**

1010 Commonwealth Ave, Suite 100 East Boston, MA 02215 617-358-6829 iguiller@bu.edu

#### **Course Objectives/Overview**

Review Purchase Order Invoice Workflow process

- PO Invoice Workflow notification process
- Review PO Invoice Decision form on your Worklist
- Triggers for PO Invoice Notifications:
  - ✓ Over \$5,000 PO Invoices
  - ✓ Under \$5,000 PO Invoices
- Shopper and Approver roles for PO Invoice Workflow
- WebGUI ECC system Transaction codes:
  - ✓ **MIR4** Display Document (PO)
  - ✓ **FB03** Display Finance Document
- Frequently Asked Questions on PO Invoice Workflow process.

Review links to reference material and support:

- <u>http://www.bu.edu/tech/support/buworks/help/finance/finance-training-resources/</u>
- <u>http://www.bu.edu/tech/support/buworks/help/finance</u>
- <u>http://www.bu.edu/tech/support/buworks/</u>

Before logging off, please go to the link <u>www.bu.edu/buworks/eval/</u> to complete course evaluation.

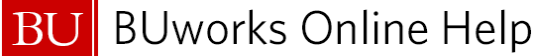

# Procure to Pay Process at Boston University

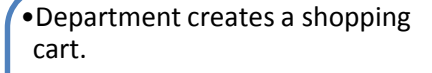

- •SAP shopping cart number is assigned
- •Department approves the shopping cart
- •SAP Purchase Order number is assigned

### Shopping Cart

### Purchase Order

- •Department approves the Purchase Order
- •Vendor is notified of order
- •Goods & Services are received

•Invoice is received by vendor

- •Accounts Payable enters invoice into BUworks SAP
- •SAP vendor invoice number is assigned
- •Department approves invoice for payment
- •Vendor is paid

### Invoice Payment